# 安盟多因素身份认证系统 V9.0 基于 openCloudOS 操作系统服务器 安装说明

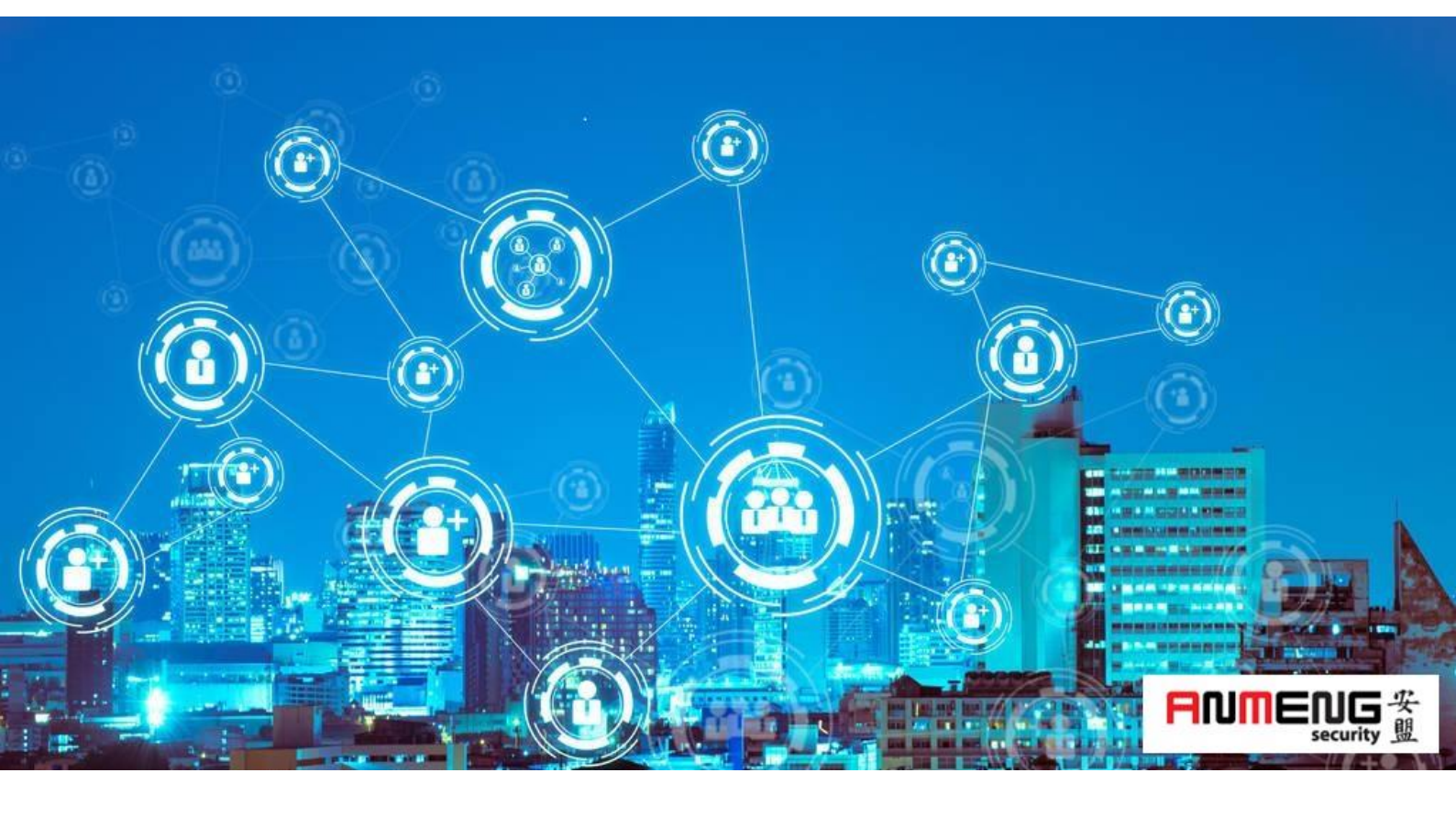

安盟电子信息安全有限责任公司

2023年2月

版本管理

| 版本   | 摘要                 | 编者 | 时间         |
|------|--------------------|----|------------|
| 1.01 | 增加基本配置             | 陈俊 | 2023/03/24 |
| 1.02 | 服务器模式采用默认的服务器带图形模式 | 陈俊 | 2023/03/27 |
| 1.03 | 增加安盟服务器安装          | 陈俊 | 2023/03/27 |

## 目录

| 概述          |                                                                                                    | 1                            |
|-------------|----------------------------------------------------------------------------------------------------|------------------------------|
| 基本服务器       | 安装                                                                                                    | 1                            |
| 2.1 基本      | 配置                                                                                                    | 1                            |
| 2.2 基本      | 设置                                                                                                    | 2                            |
| 2.2.1       | 设置日期时间                                                                                                    | 3                            |
| 2.2.2       | 设置服务器角色                                                                                                    | 4                            |
| 2.2.3       | 设置默认硬盘                                                                                                    | 5                            |
| 2.2.4       | 网卡设置设置                                                                                                    | 6                            |
| 2.2.5       | 设置 root 密码                                                                                                    | 7                            |
| 系统和软件表      | 升级                                                                                                    | 11                           |
| VMwaretools | s 安装(选读)                                                                                                    | 12                           |
| 4.1 前提      | 条件                                                                                                    | 12                           |
| 4.2 过程.     |                                                                                                    | 12                           |
| 设置主机网-      | 卡                                                                                                    | 14                           |
| 设置主机名称      | 称                                                                                                    | 15                           |
|             | <ul> <li>概述基本服务器</li> <li>2.1 基本</li> <li>2.2 基本</li> <li>2.2.1</li> <li>2.2.2</li> <li>2.2.3</li> <li>2.2.4</li> <li>2.2.5</li> <li>系统和软件</li> <li>VMwaretools</li> <li>4.1 前提</li> <li>4.2 过程</li> <li>设置主机网</li> <li>设置主机网</li> </ul> | <ul> <li>概述基本服务器安装</li></ul> |

## 1 概述

安盟多因素身份认证系统,可以安装在操作系统为 openCloudOS 类型的服务器上。 openCloudOS 为国产开源操作系统(中兴),分别有两种结构一种是 x86 的传统结构,一种 是 arm 类型机器结构。安盟认证系统对两者完全兼容。本文以 X86 机型进行说明。

## 2 基本服务器安装

### 2.1 资源需求

基本配置:

硬盘 100G 内存 8G

CPU 2 核 2 进程

网卡 2 块

语言 英文

与北京时间同步

如果是虚拟机安装,可以直接选用 CentOS 类型 64bit 模安装。

1

## 2.2 基本设置

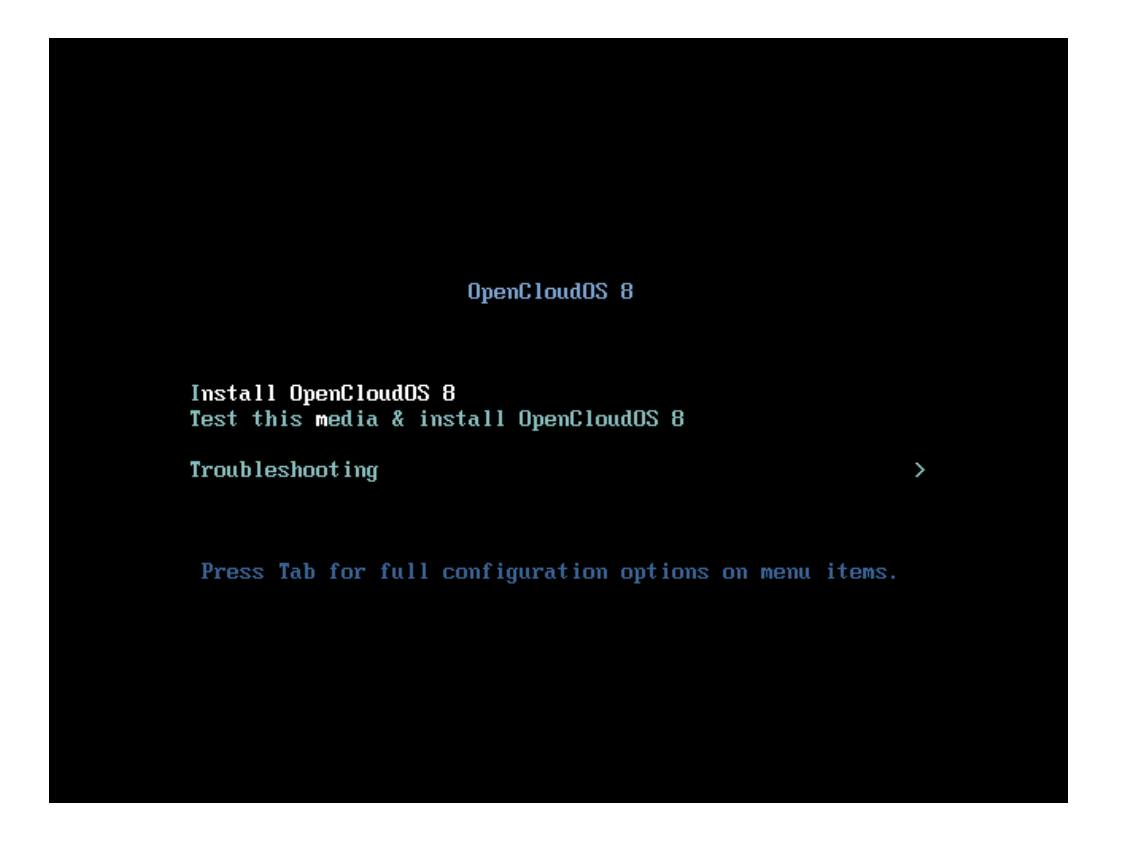

| WELCOME T        | O OPENCLOUD             | OS 8.                                      |
|------------------|-------------------------|--------------------------------------------|
| What language we | ould you like to use du | uring the installation process?            |
| English          | Engusn Z                | English (United Kingdom)                   |
| Airikaans        | Ambaric                 | English (India)                            |
| A-70.9           | Arabic                  | English (Australia)                        |
| অসমীয়া          | Ascamasa                | English (Canada)                           |
| Asturianu        | Asturian                | English (Denmark)                          |
| Беларуская       | Belarusian              | English (Ireland)<br>English (New Zealand) |
| Български        | Bulgarian               | English (Nigeria)                          |
| বাংলা            | Bangla                  | English (Hong Kong SAR China)              |
| 1                | <br>1<br>1              | • <u></u>                                  |
|                  | ন্দ্র                   |                                            |

## 2.2.1 设置日期时间

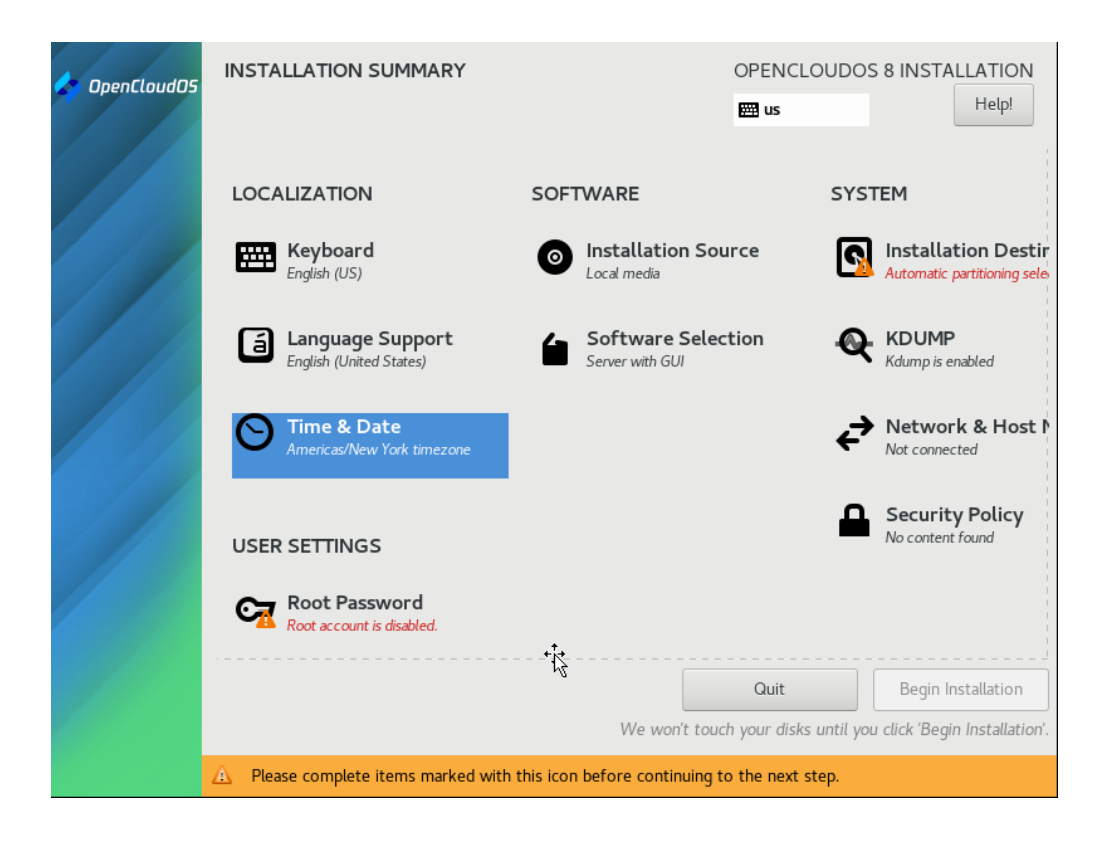

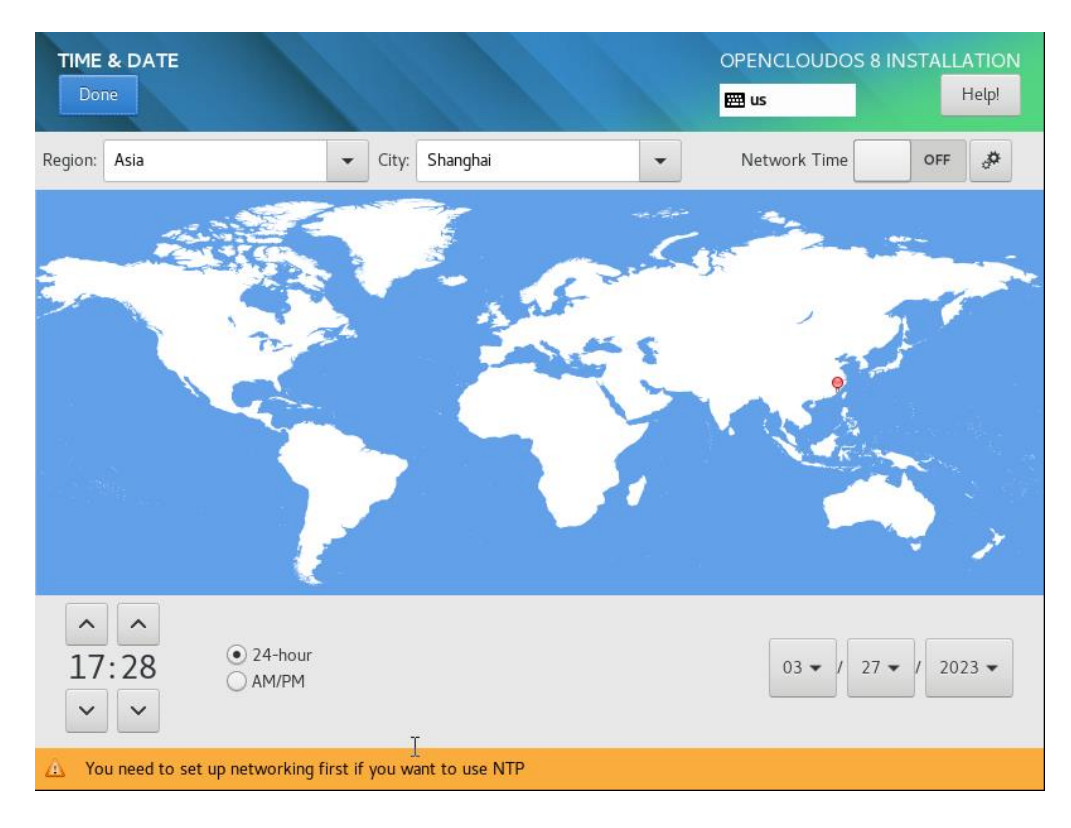

## 2.2.2 设置服务器角色

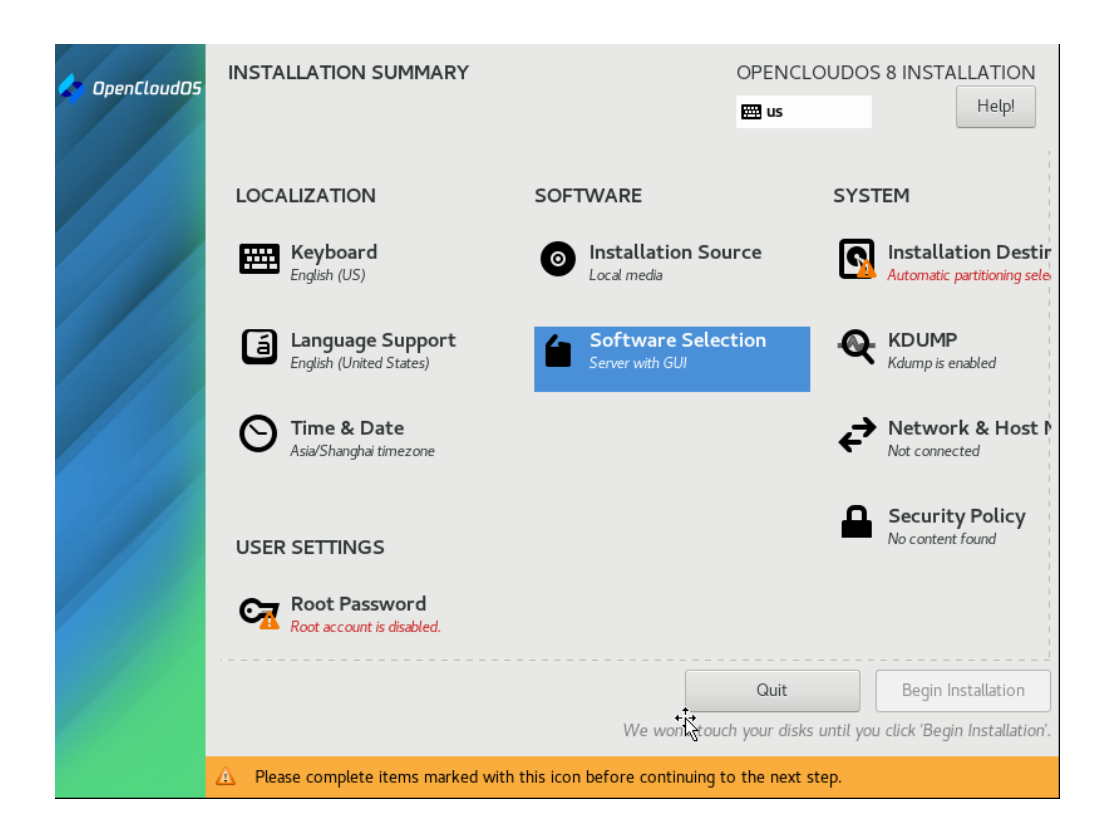

| SOFTWARE SELECTION                                                                                                    | OPENCLOUDOS 8 INSTALLATION<br>Bus Help!                                                                                                    |
|----------------------------------------------------------------------------------------------------|----------------------------------------------------------------------------------------------------|
| <ul> <li>Server with GUI         <ul> <li>An integrated, easy-to-manage server with a graphical interface.</li> <li>Server</li></ul></li></ul> | Additional software for Selected Environment           Network Servers           These packages include network-based servers such as DHCP, Kerberos and NIS.           Performance Tools           Tools for diagnosing system and application-level performance problems.           Remote Desktop Clients           Remote Management for Linux<br>Remote management interface for OpenCloudOS.           Virtualization Client<br>Clients for installing and managing virtualization instances.           Virtualization Hypervisor<br>Smallest possible virtualization host installation.           Virtualization Tools<br>Tools for offline virtual image management.           Basic Web Server<br>These tools allow you to run a Web server on the system.           Legacy UNIX Compatibility<br>Compatibility programs for migration from or working with legacy UNIX environments. |

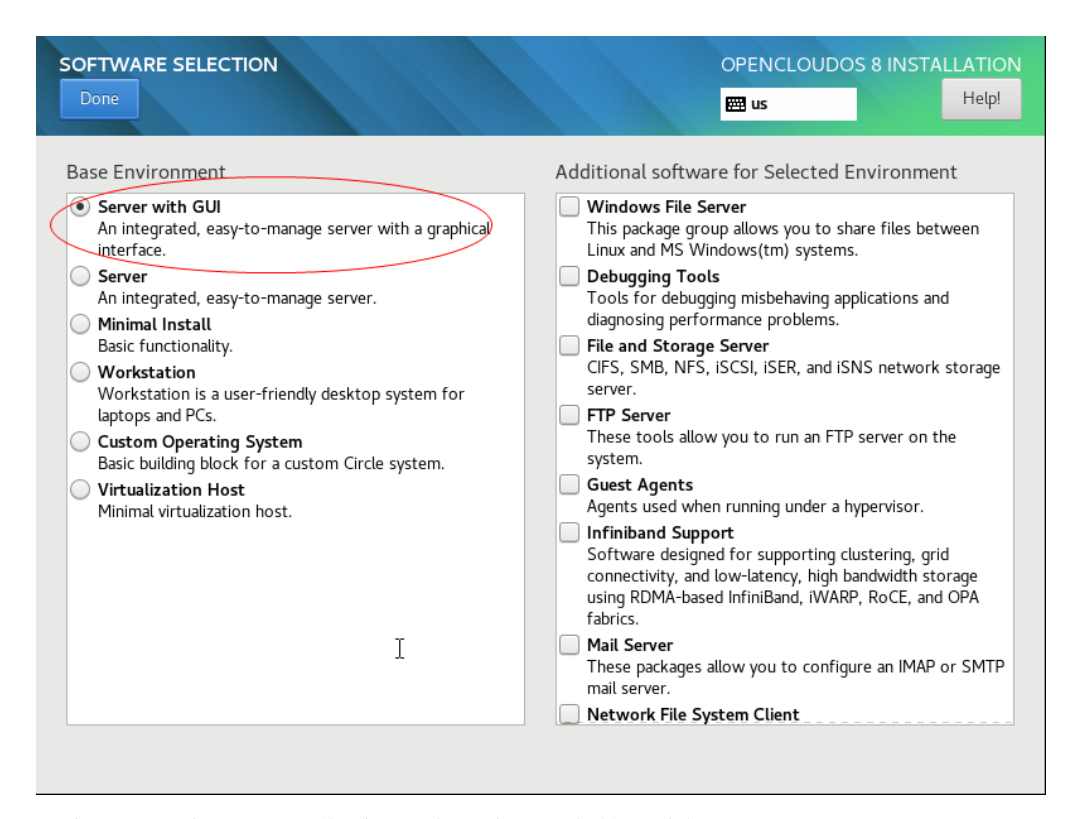

注意:选择默认,让操作系统具备基本的服务管理功能。

### 2.2.3 设置默认硬盘

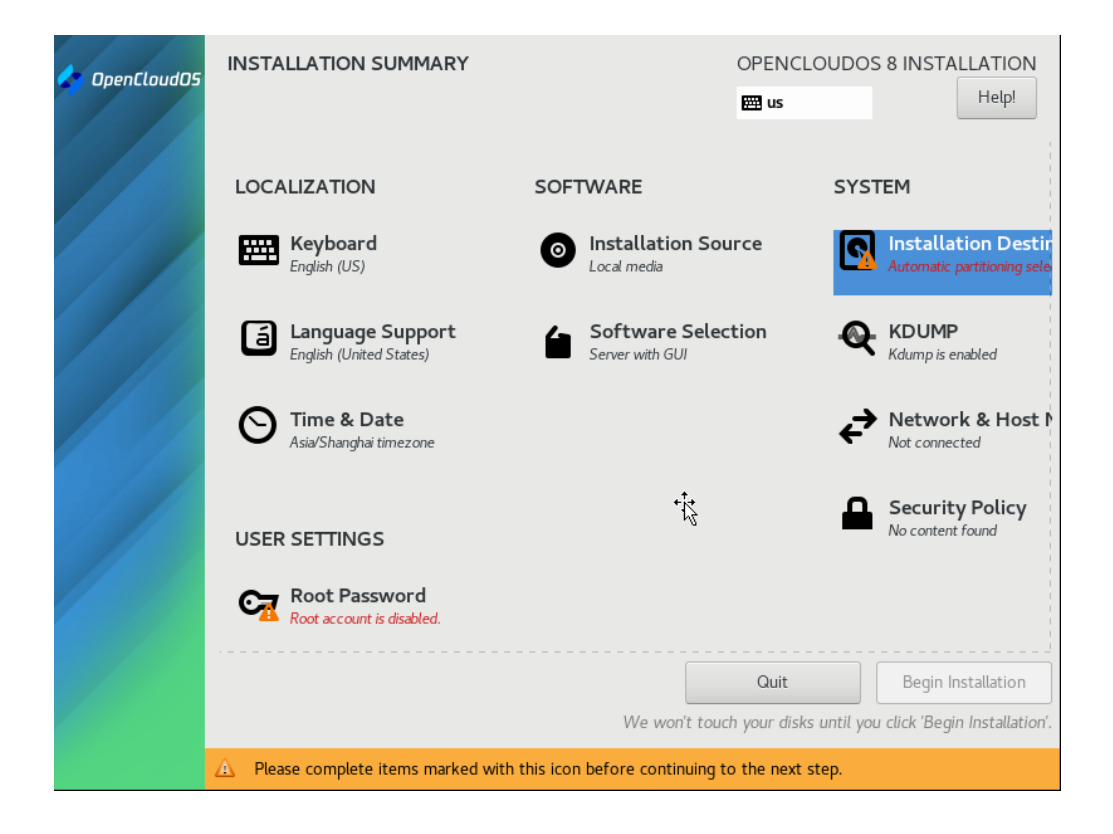

| INSTALLATION DESTINATION                                                                      | OPENCLOUDOS 8 INSTALLATION                            |
|-----------------------------------------------------------------------------------------------|-------------------------------------------------------|
| Device Selection                                                                              |                                                       |
| Select the device(s) you'd like to install to. They will be l<br>"Begin Installation" button. | eft untouched until you click on the main menu's      |
| Local Standard Disks                                                                          |                                                       |
| 20 GIB                                                                                        |                                                       |
|                                                                                               |                                                       |
| VMware, VMware Virtual S                                                                      |                                                       |
| sda / 20 GiB free                                                                             |                                                       |
|                                                                                               | Disks left unselected here will not be touched.       |
| Specialized & Network Disks                                                                   |                                                       |
| Add a disk                                                                                    |                                                       |
|                                                                                               | Disks left unselected here will not be touched.       |
| Storage Configuration                                                                         |                                                       |
| Automatic     Custom                                                                          |                                                       |
| I would like to make additional space available.                                              |                                                       |
| Full disk summary and boot loader                                                             | 1 disk selected; 20 GiB capacity; 20 GiB free Refresh |

默认设置即可。

## 2.2.4 网卡设置设置

| 🖉 OpenCloudO5 | INSTALLATION SUMMARY                                   | OPENC<br>B us                           | CLOUDOS 8 INSTALLATION                             |
|---------------|--------------------------------------------------------|-----------------------------------------|----------------------------------------------------|
|               | LOCALIZATION                                           | SOFTWARE                                | SYSTEM                                             |
|               | English (US)                                           | Installation Source     Local media     | Installation Destir<br>Automatic partitioning sele |
|               | Language Support     English (United States)           | Software Selection                      | KDUMP<br>Kdump is enabled                          |
|               | S Time & Date<br>Asia/Shanghai timezone                |                                         | Network & Host N<br>Not connected                  |
|               | USER SETTINGS                                          |                                         | Security Policy<br>No content found                |
|               | Root Password<br>Root account is disabled.             |                                         |                                                    |
|               |                                                        | Quit                                    | Begin Installation                                 |
|               |                                                        | We won't touch your dis                 | ks until you click 'Begin Installation'.           |
|               | $\underline{\wedge}$ Please complete items marked with | this icon before continuing to the next | t step.                                            |

| NETWORK & HOST NAME                                                         | OPENCLOUDOS 8 INSTALLATION                                                                                                    |
|-----------------------------------------------------------------------------|----------------------------------------------------------------------------------------------------|
| Ethernet (ens33)<br>Intel Corporation 82545EM Gigabit Ethernet Controller ( | Ethernet (ens33)<br>Connected<br>Hardware Address 00:0C:29:86:9D:06<br>Speed 1000 Mb/s<br>IP Address 192.168.67.134/24<br>Default Route 192.168.67.2<br>DNS 192.168.67.2 |
| + -<br>Host Name: localhost.localdomain                                     | Configure<br>Apply Current host name: localhost.localdomain                                                                                                    |

注意,如果有预先规划的地址则直接配置,如果不知道可以随后配置,但必须确认网卡可以使用。

## 2.2.5 设置 root 密码

| 🔷 OpenCloudO5 | INSTALLATION SUMMARY                                        |                                  | OPENCLOUDOS             | 5 8 INSTALLATION<br>Help!                          |
|---------------|-------------------------------------------------------------|----------------------------------|-------------------------|----------------------------------------------------|
|               | LOCALIZATION                                                | SOFTWARE                         | SYS.                    | ТЕМ                                                |
|               | English (US)                                                | Installation Sou     Local media | urce                    | Installation Destir<br>Automatic partitioning sele |
|               | English (United States)                                     | Software Select                  | ction 🍳                 | KDUMP<br>Kdump is enabled                          |
|               | O Time & Date<br>Asia/Shanghai timezone                     |                                  | ¢                       | Network & Host Not connected                       |
| 1             | USER SETTINGS                                               |                                  | <b></b>                 | Security Policy                                    |
|               | Root Password<br>Root account is disabled.                  |                                  |                         |                                                    |
|               |                                                             |                                  | Quit                    | Begin Installation                                 |
|               |                                                             | We won't toud                    | ch your disks until you | u click 'Begin Installation'.                      |
|               | $\underline{\triangle}$ – Please complete items marked with | this icon before continuing t    | o the next step.        |                                                    |

#### 设置管理员用户

| ROOT PASSWORD              |                                                 | OPENCLOUE                                   | OOS 8 INSTALLATION  |
|----------------------------|-------------------------------------------------|---------------------------------------------|---------------------|
| The root                   | t account is used for administering the syste   | m. Enter a password for the root u          | ser.                |
| Root Pas                   | ssword:                                         | ,                                           | •                   |
|                            |                                                 | We                                          | ak                  |
| Confirm:                   | •••••                                           | ,                                           | •                   |
|                            |                                                 |                                             |                     |
|                            |                                                 |                                             |                     |
|                            |                                                 |                                             |                     |
|                            |                                                 |                                             |                     |
|                            |                                                 |                                             |                     |
|                            |                                                 |                                             |                     |
|                            |                                                 |                                             |                     |
|                            | т                                               |                                             |                     |
|                            | 1                                               |                                             |                     |
|                            |                                                 |                                             |                     |
|                            |                                                 |                                             |                     |
| 🛆 The password fails the d | ictionary check - it is based on a dictionary v | vord. You will have to press <b>Done</b> to | vice to confirm it. |

此处设置 root 密码一定要牢记,后期登录需要该账号登录。

#### 开始安装

| OpenCloudO5 | Downloading packages | OPENCLOUDOS 8 INSTALLATION |
|-------------|----------------------|----------------------------|
|             | Downoading packages  | Quit Reboot System         |

| OpenCloudO5 | INSTALLATION PROGRESS | OPENCLOUDOS 8 INSTALLATION<br>☐ us |
|-------------|-----------------------|------------------------------------|
|             |                       | I<br>Quit Reboot System            |

#### 安装完成

| OpenCloudO5 | INSTALLATION PROGRESS | OPENCLOUDOS 8 INSTALLATION                                                                                 |
|-------------|-----------------------|----------------------------------------------------------------------------------------------------|
|             | Complete!             |                                                                                                    |
|             | OpenCloudOS is now    | v successfully installed and ready for you to use!                                                         |
|             | Go                    | ahead and reboot your system to start using it!<br>Reboot System<br>at /usr/share/opencloudos-release/EULA |

| OpentloudD5 | INITIAL SETUP<br>∐≊                          | License Information<br>License Information | USER SETTINGS<br>User Creation<br>No user will be created | OPENCLOUDOS 8.6<br>I Helpi |
|-------------|----------------------------------------------|--------------------------------------------|-----------------------------------------------------------|----------------------------|
|             | QUIT                                         |                                            |                                                           | FINISH CONFIGURATION       |
|             | A Please complete items marked with this ico | n before continuing to the next step.      |                                                           |                            |

| License Info<br>Done | rmation                                                                                                    | OPENCLOUD( | OS 8.6<br>Help! |
|----------------------|----------------------------------------------------------------------------------------------------|------------|-----------------|
|                      | License Agreement:                                                                                                    |            |                 |
|                      | OpenCloudOS 8 Linux License Information                                                                                                    |            |                 |
|                      | OpenCloudOS 8 Linux comes with no guarantees or warranties of any sorts, either written or implied.                                                 |            |                 |
|                      | The Distribution is released under the Mulan Permissive Software License 2.0.                                                                       |            |                 |
|                      | Individual packages in the distribution come with their own licences. License text for OpenCloudOS 8 Linux is included with the distribution media. |            |                 |
|                      |                                                                                                    |            |                 |
|                      |                                                                                                    |            |                 |
|                      |                                                                                                    |            |                 |
|                      |                                                                                                    |            |                 |
|                      | Ø   accept the ligense agreement.                                                                                                    |            |                 |
|                      | r                                                                                                    |            |                 |
|                      |                                                                                                    |            |                 |

| OpenCloudO5 | INITIAL SETUP |                     |                                          | OPENCLOUDOS 8.6      |
|-------------|---------------|---------------------|------------------------------------------|----------------------|
|             |               |                     |                                          |                      |
|             |               |                     |                                          |                      |
|             |               |                     |                                          |                      |
|             |               |                     |                                          |                      |
|             |               | LICENSING           | USER SETTINGS                            |                      |
|             |               | License Information | User Creation<br>No user will be created |                      |
|             |               |                     |                                          |                      |
|             |               |                     |                                          | Ι                    |
|             |               |                     |                                          |                      |
|             |               |                     |                                          |                      |
|             | QUIT          |                     |                                          | FINISH CONFIGURATION |

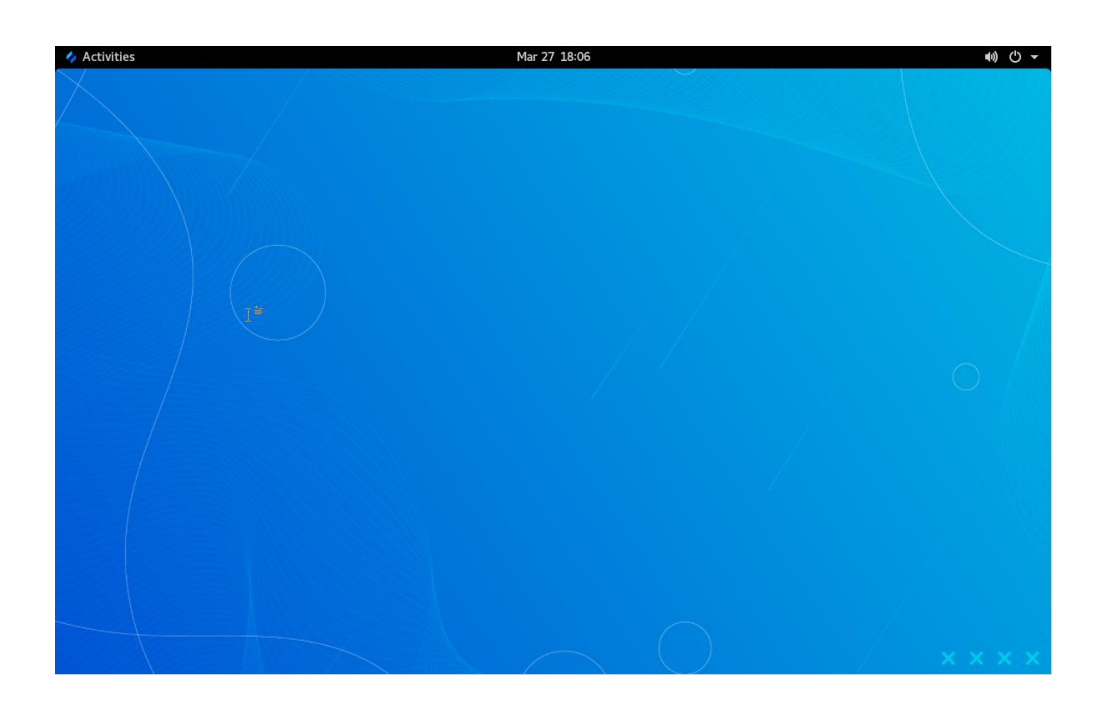

# 3 系统和软件升级

升级所有包同时也升级软件和系统内核 yum -y update

升级所有软件包 yum -y upgrade

## 4 VMwaretools 安装(选读)

虚拟机增强工具各个厂家安装方式基本一样,我们已 VMwaretools 为例,演示安装过程。

https://docs.vmware.com/cn/VMware-Workstation-Pro/12.0/com.vmware.ws.using.doc/GUID-08BB9465-D40A-4E16-9E15-8C016CC8166F.html

对于 Linux 虚拟机,您可以使用命令行工具手动安装或升级 VMware Tools。

#### 前提条件

- 开启虚拟机。
- 确认客户机操作系统正在运行。
- 由于 VMware Tools 安装程序是使用 Perl 编写的,因此,请确认在客户机操作系 统中安装了 Perl。

#### 过程

1. 在主机上,从 Workstation Pro 菜单栏中选择虚拟机 > 安装 VMware Tools。

如果安装了早期版本的 VMware Tools,则菜单项是 更新 VMware Tools。

- 2. 在虚拟机中,以 root 身份登录到客户机操作系统并打开终端窗口。
- 3. 不带参数运行 mount 命令以确定 Linux 发行版是否自动装载 VMware Tools 虚拟 CD-ROM 映像。

如果装载了 CD-ROM 设备,将按以下方式列出 CD-ROM 设备及其装载点:

/dev/cdrom on /mnt/cdrom type iso9660 (ro, nosuid, nodev)

- 4. 如果未装载 VMware Tools 虚拟 CD-ROM 映像,请装载 CD-ROM 驱动器。
- a. 如果装载点目录尚不存在,请创建该目录。

mkdir /mnt/cdrom

某些 Linux 发行版使用不同的装载点名称。例如,某些发行版上的装载点是 /media/VMware Tools 而不是 /mnt/cdrom。请修改该命令以反映您的发行版使用的约定。

b. 装载 CD-ROM 驱动器。

mount /dev/cdrom /mnt/cdrom

某些 Linux 发行版使用不同的设备名称,或者以不同的方式组织 /dev 目录。如果 CD-ROM 驱动器不是 /dev/cdrom 或 CD-ROM 装载点不是 /mnt/cdrom,则必须修改该命令以反映您的发行版使用的约定。

5. 转到工作目录,例如 /tmp。

cd /tmp

6. 在安装 VMware Tools 之前, 删除以前的 vmware-tools-distrib 目录。

该目录的位置取决于以前安装时的存储位置。通常,该目录位于 /tmp/vmware-tools-distrib。 之所以删除旧的 vmware-tools-distrib,重新解压的工具包会重新生成该目录。

7. 列出装载点目录的内容,并记下 VMware Tools tar 安装程序的文件名。

Is mount-point

8. 解压缩安装程序。

tar zxpf /mnt/cdrom/VMwareTools-x.x.x-yyyy.tar.gz

x. x. x 值是产品版本号, yyyy 是产品版本的内部版本号。

如果尝试安装 tar 安装以覆盖 RPM 安装或相反,安装程序将检测以前的安装并且必须转换安装程序数据库格式,然后才能继续操作。

9. 如果需要,请卸载 CD-ROM 映像。

umount /dev/cdrom

如果 Linux 发行版自动装载 CD-ROM,则不需要卸载该映像。

10. 运行安装程序并配置 VMware Tools。

cd vmware-tools-distrib ./vmware-install.pl 通常,在安装程序文件结束运行后,将运行 vmware-config-tools.pl 配置文件。

11. 如果适合您的配置,请按照提示接受默认值。

12. 按照脚本结尾处的说明进行操作。

根据使用的功能,这些说明可能包括重新启动 X 将话、重新启动网络连接、重新登录 以及启动 VMware 用户进程。或者,也可以重新引导客户机操作系统以完成所有这些任务。

## 5 设置主机网卡

nmtui

手动设置网卡

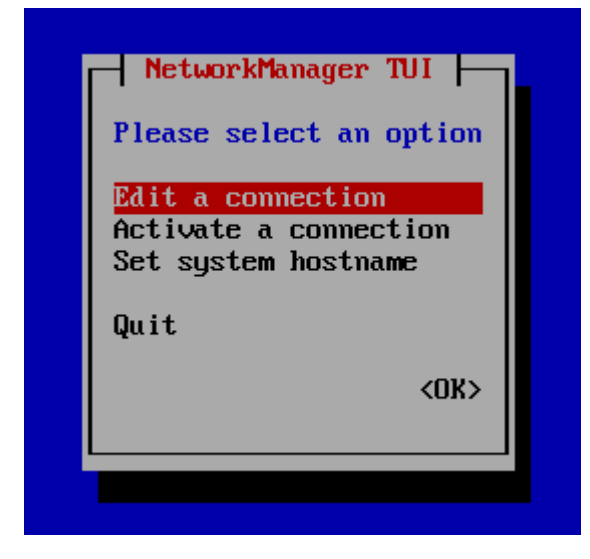

编辑网卡

| Edit Connection                                                                                                    |                             |
|----------------------------------------------------------------------------------------------------|-----------------------------|
| Profile name ens33<br>Device ens33 (00:0C:29:58:5D:A9)                                                                                                    |                             |
| = ETHERNET                                                                                                    | <show></show>               |
| IPv4 CONFIGURATION (Manual><br>Addresses 192.168.8.175/24 (Remove><br>(Add)<br>Gateway 192.168.8.1<br>DNS servers 192.168.8.1<br>(Remove><br>(Add)<br>Search domains (Add)<br>Routing (No custom routes) (Edit)<br>I Never use this network for default route<br>I legnore automatically obtained routes<br>I legnore automatically obtained DNS parameters<br>I legnore automatically obtained DNS parameters<br>I legnore IPv4 addressing for this connection | (Hide)                      |
| = IPv6 CONFIGURATION <automatic></automatic>                                                                                                    | <show></show>               |
| [X] Automatically connect<br>[X] Available to all users                                                                                                    |                             |
|                                                                                                    | <cancel> <ok></ok></cancel> |

重新启动网卡 systemctl restart network

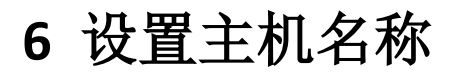

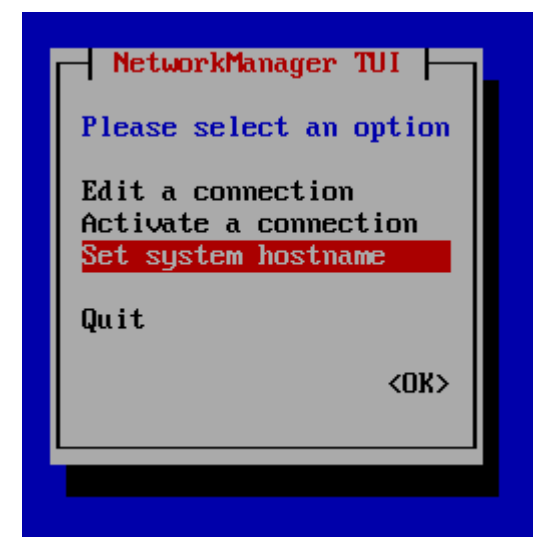

Setup

| Image: NetworkManager TUI         Please select an option         Set Hostname         Hostname         Animeng9               Cancel> <ok></ok> |                  |
|----------------------------------------------------------------------------------------------------|------------------|
|                                                                                                    | Hostname anmeng9 |
|                                                                                                    |                  |

注意需要修改 hosts 文件

#### vim /etc/hosts

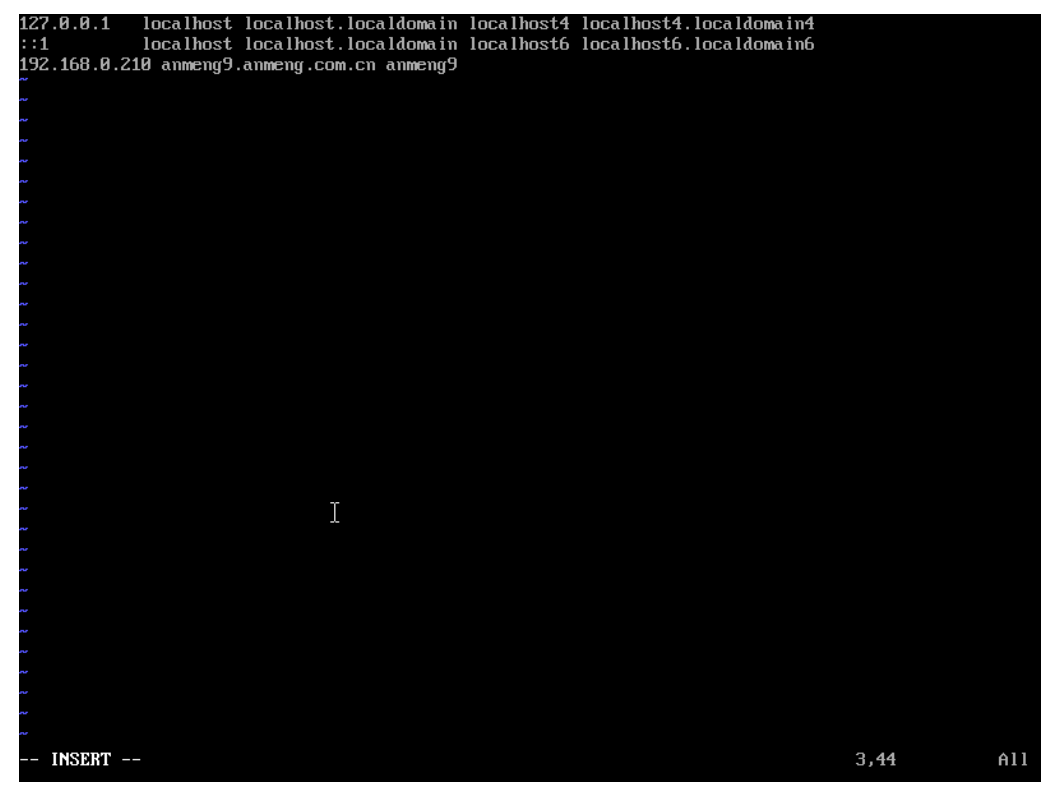

基本测试 Hostname Hostname –i

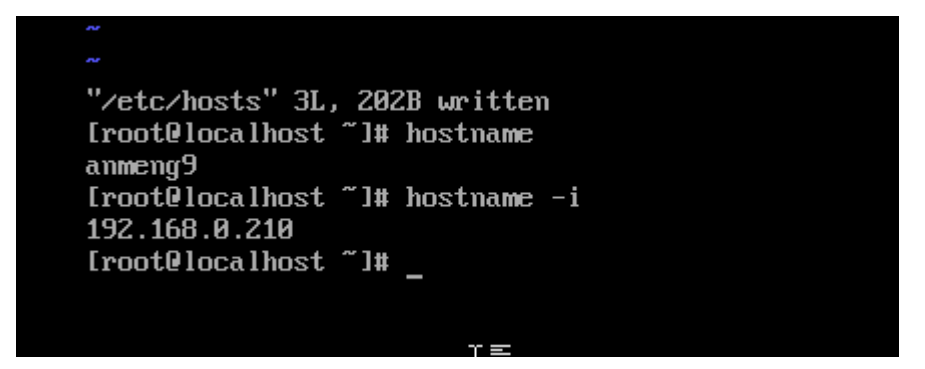

## 7 安装服务端

[root@anmeng9 opt]# vim /etc/profile

尾部添加 export ACE\_HOME=/opt/aceserver

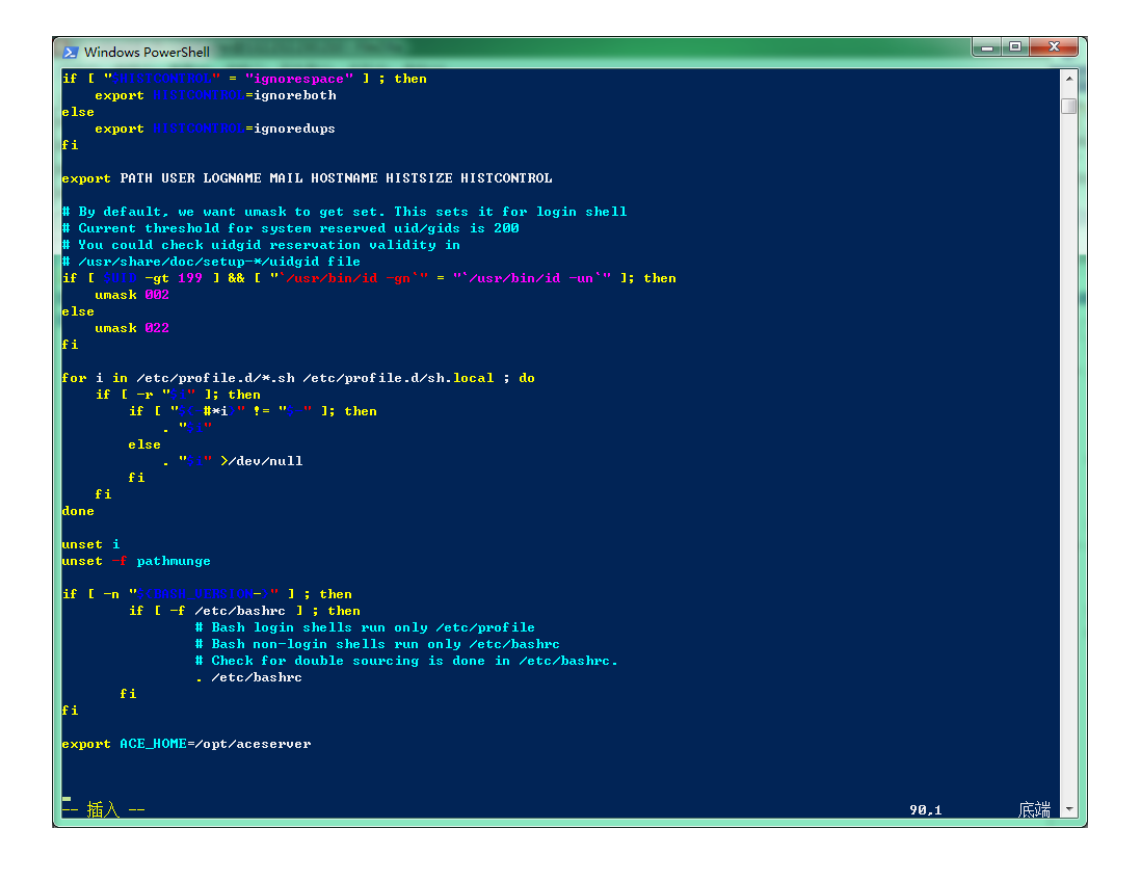

更新管径变量

source /etc/profile

## 7.1 启动安装脚本

以管理员身份启动脚本安装,转入解压目录

./install.sh

| [root@anmeng9 anmeng-9.0_2.2.07-linux-x86_64_full]# source /etc/profile                                         |
|----------------------------------------------------------------------------------------------------|
| [root@anmeng9 anmeng-9.0_2.2.07-linux-x86_64_full]# ./install.sh                                                |
| ACE_HOME:/opt/aceserver                                                                                         |
| install dependency package                                                                                      |
| 上次元数据过期检查: 0:41:26 前,执行于 2022 年 09 月 24 日 星期六 07 时 20 分 09 秒。                                                   |
| 软件包 vim-enhanced-2:8.2.1412-3.uelc20.01.x86_64 已安装。                                                             |
| 软件包 net-tools-2.0-0.53.20160912git.uelc20.2.x86_64 已安装。                                                         |
| install mysql                                                                                                   |
| /opt/anmeng-9.0_2.2.07-linux-x86_64_full/dependency_software/mysql                                              |
| ########### A tool to auto-compile & install MySQL on Redhat/CentOS 6 or 7 Linux ############################## |
| ######################################                                                                          |
| Checking user :                                                                                                 |
| user is root, this is ok!                                                                                       |
| checking os version                                                                                             |
| os is linux,this is ok!                                                                                         |
| mysql datadir /data/mysql is not exist,this is ok!                                                              |
| os version is el6 or el7, this is ok!                                                                           |
| msyql port is not 3306! this is ok!                                                                             |
|                                                                                                    |
|                                                                                                    |
| MySQL root'password is:Anmeng12#\$                                                                              |
| You will install MySQL                                                                                          |
|                                                                                                    |
|                                                                                                    |
| uncompressioning mysal-5 7 28-linux-glibc2 12-x86 64 targz file                                                 |
| please wait a few minutes                                                                                       |
| directory /data/mysol created succeed!                                                                          |
| directory /data/slowlog created succeed!                                                                        |
| Starting MvSQL SUCCESS!                                                                                         |
| Shutting down MvSOL. SUCCESS!                                                                                   |
| Starting MvSQL. SUCCESS!                                                                                        |
| ======================================                                                                          |
| ,                                                                                                    |
|                                                                                                    |
| ======================================                                                                          |
| Checking                                                                                                    |
|                                                                                                    |

| MySQL: OK                                       |                                                         |                                         |                                            |  |  |  |  |  |  |
|-------------------------------------------------|---------------------------------------------------------|-----------------------------------------|--------------------------------------------|--|--|--|--|--|--|
| Active Internet connections (only servers)      |                                                         |                                         |                                            |  |  |  |  |  |  |
| Proto Recv-Q Send-Q I                           | Proto Recv-Q Send-Q Local Address Foreign Address State |                                         |                                            |  |  |  |  |  |  |
| tcp 0 0                                         | 0 127.0.0.1:3306                                        | 0.0.0.0:*                               | LISTEN                                     |  |  |  |  |  |  |
| tcp 0 0                                         | 0 0.0.0.0:111                                           | 0.0.0.0:*                               | LISTEN                                     |  |  |  |  |  |  |
| tcp 0 0                                         | 0 0.0.0.0:22                                            | 0.0.0.0:*                               | LISTEN                                     |  |  |  |  |  |  |
| tcp 0 0                                         | 0 127.0.0.1:631                                         | 0.0.0.0:*                               | LISTEN                                     |  |  |  |  |  |  |
| tcp6 0 0                                        | ccp6 0 0 :::111 :::* LISTEN                             |                                         |                                            |  |  |  |  |  |  |
| tcp6 0 0                                        | 0 :::22                                                 | *                                       | LISTEN                                     |  |  |  |  |  |  |
| tcp6 0 0                                        | 0 ::1:631                                               | *                                       | LISTEN                                     |  |  |  |  |  |  |
| root 45754                                      | 1 1 08:07 pts/                                          | 00:00:00 /                              | /bin/sh /usr/local/mysql/bin/mysqld_safe   |  |  |  |  |  |  |
| datadir=/data/mysql                             | -pid                                                    |                                         |                                            |  |  |  |  |  |  |
| -file=/data/mysql/mys                           | sql.pid                                                 |                                         |                                            |  |  |  |  |  |  |
| mysql 46                                        | 5867 45754 13 08                                        | :07 pts/0                               | 00:00:00 /usr/local/mysql/bin/mysqld       |  |  |  |  |  |  |
| basedir=/usr/local/my                           | /sqldatadir=/da                                         |                                         |                                            |  |  |  |  |  |  |
| ta/mysqlplugin-dir=                             | -/usr/local/mysql/lib/plugir                            | nuser=mysqll                            | log-error=/data/mysql/error.logopen-files- |  |  |  |  |  |  |
| limit=8192                                      |                                                         |                                         |                                            |  |  |  |  |  |  |
| pid-file=/data/mysc                             | ql/mysql.pidsocket=/tmp                                 | /mysql.sockport                         | t=3306                                     |  |  |  |  |  |  |
| root 47905                                      | 6001 0 08:07 pts/0                                      | 00:00:00 grep m                         | ysql                                       |  |  |  |  |  |  |
| =======cl                                       | hecked successed!checking                               | g result MySQL co                       | mpleted! ================                  |  |  |  |  |  |  |
| #######################################         | #Finish###################                              | *###################################### |                                            |  |  |  |  |  |  |
| install anmeng core                             |                                                         |                                         |                                            |  |  |  |  |  |  |
| ACE_HOME:/opt/aces                              | server                                                  |                                         |                                            |  |  |  |  |  |  |
| /opt/anmeng-9.0_2.2.                            | .07-linux-x86_64_full/anm                               | eng-core                                |                                            |  |  |  |  |  |  |
| ############ A tool                             | to auto-compile & insta                                 | all ACE Core Cor                        | nponent on Redhat/CentOS 6 or 7 Linux      |  |  |  |  |  |  |
| #######################################         |                                                         |                                         |                                            |  |  |  |  |  |  |
| #######################################         | ############# Check the er                              | nvironment                              | #######################################    |  |  |  |  |  |  |
| Checking user :                                 |                                                         |                                         |                                            |  |  |  |  |  |  |
| user is root, this is ok!                       |                                                         |                                         |                                            |  |  |  |  |  |  |
| checking os version                             |                                                         |                                         |                                            |  |  |  |  |  |  |
| os is linux,this is ok!                         |                                                         |                                         |                                            |  |  |  |  |  |  |
| os version is el6 or el7                        | ', this is ok!                                          |                                         |                                            |  |  |  |  |  |  |
| directory /opt/aceserv                          | ver created succeed!                                    |                                         |                                            |  |  |  |  |  |  |
|                                                 |                                                         |                                         |                                            |  |  |  |  |  |  |
|                                                 |                                                         |                                         |                                            |  |  |  |  |  |  |
| ######################################          |                                                         |                                         |                                            |  |  |  |  |  |  |
| uncompressioning anmeng-core-2.2.07.tar.gz file |                                                         |                                         |                                            |  |  |  |  |  |  |
| please wait a few minutes                       |                                                         |                                         |                                            |  |  |  |  |  |  |
| ACE Core Component install completed            |                                                         |                                         |                                            |  |  |  |  |  |  |
|                                                 |                                                         |                                         |                                            |  |  |  |  |  |  |
|                                                 |                                                         |                                         |                                            |  |  |  |  |  |  |
| install java                                    |                                                         |                                         |                                            |  |  |  |  |  |  |
| ACE_HOME:/opt/aces                              | server                                                  |                                         |                                            |  |  |  |  |  |  |
| /opt/anmeng-9.0_2.2.                            | .07-linux-x86_64_full/depe                              | endency_software                        | /java                                      |  |  |  |  |  |  |

########### A tool to auto-compile & install Java on Redhat/CentOS 6 or 7 Linux ##################### Checking user : user is root, this is ok! checking os version os is linux, this is ok! os version is el6 or el7, this is ok! uncompressioning jdk-8u311-linux-x64.tar.gz file...... please wait a few minutes..... install tomcat ACE\_HOME:/opt/aceserver /opt/anmeng-9.0\_2.2.07-linux-x86\_64\_full/dependency\_software/tomcat Checking user : user is root, this is ok! checking os version os is linux, this is ok! os version is el6 or el7, this is ok! uncompressioning apache-tomcat-8.5.82.tar.gz file...... please wait a few minutes..... install anmeng manang component ACE\_HOME:/opt/aceserver /opt/anmeng-9.0\_2.2.07-linux-x86\_64\_full/anmeng-amm ########### A tool to auto-compile & install ACE AMM Component on Redhat/CentOS 6 or 7 Linux Checking user : user is root, this is ok! checking os version os is linux, this is ok! os version is el6 or el7, this is ok!

| directory /opt/aceserver created succe       | ed!               |                 |                  |                    |                      |  |  |  |  |
|----------------------------------------------|-------------------|-----------------|------------------|--------------------|----------------------|--|--|--|--|
| directory /opt/aceserver/tomcat/weba         | pps is ok!        |                 |                  |                    |                      |  |  |  |  |
|                                              |                   |                 |                  |                    |                      |  |  |  |  |
|                                              |                   |                 |                  |                    |                      |  |  |  |  |
| ######################################       | E Manage          | Comonpent       | Installing       | . ##############   | ############         |  |  |  |  |
| uncompressioning anmeng-amm-2.2.0            | 7.tar.gz file     | е               |                  |                    |                      |  |  |  |  |
| please wait a few minutes                    |                   |                 |                  |                    |                      |  |  |  |  |
| ACE                                          | Manage (          | Component i     | nstall complete  | d======            |                      |  |  |  |  |
|                                              |                   |                 |                  |                    |                      |  |  |  |  |
| Using CATALINA BASE / ont/acesery            | /er/tomca         | t               |                  |                    |                      |  |  |  |  |
| Using CATALINA HOME: /opt/acese              | rver/tomc         | at              |                  |                    |                      |  |  |  |  |
| Using CATALINA TMPDIR: /opt/acesen           | er/tomcat         | t/temn          |                  |                    |                      |  |  |  |  |
| Using IRE_HOME: /opt/accsci                  | rver/iava         | () temp         |                  |                    |                      |  |  |  |  |
| Using CLASSPATH: /opt/accsch                 | ver/tomca         | t/hin/hootst    | ran iar:/ont/ace | server/tomcat/h    | in/tomcat_iuli iar   |  |  |  |  |
|                                              | /er/tonica        | ty billy bootst | 1ap.jai./0pt/acc | server, torreat, b | ny torricat-juni.jai |  |  |  |  |
| Tomcat started                               |                   |                 |                  |                    |                      |  |  |  |  |
| install anmeng ag                            | install enmong og |                 |                  |                    |                      |  |  |  |  |
|                                              |                   |                 |                  |                    |                      |  |  |  |  |
| /ont/anmeng-9.0.2.2.07-linux-x86.64          | full/anme         | ang-ag          |                  |                    |                      |  |  |  |  |
| ######################################       | _install Δι       | CE Auth Gate    | eway Compone     | nt on Redhat/Cer   | atOS 6 or 7 Linux    |  |  |  |  |
|                                              |                   |                 |                  |                    |                      |  |  |  |  |
| ######################################       | eck the er        | vironment       | #########        | ****               | ##                   |  |  |  |  |
| Checking user :                              |                   |                 |                  |                    |                      |  |  |  |  |
| user is root, this is ok!                    |                   |                 |                  |                    |                      |  |  |  |  |
| checking as version                          |                   |                 |                  |                    |                      |  |  |  |  |
| os is linux this is ok!                      |                   |                 |                  |                    |                      |  |  |  |  |
| os version is el6 or el7, this is ok!        |                   |                 |                  |                    |                      |  |  |  |  |
| directory /opt/aceserver created succe       | ed!               |                 |                  |                    |                      |  |  |  |  |
|                                              |                   |                 |                  |                    |                      |  |  |  |  |
|                                              |                   |                 |                  |                    |                      |  |  |  |  |
| *****                                        | ACE               | Auth            | Gateway          | Comonpent          | Installing           |  |  |  |  |
| #######################################      |                   |                 |                  |                    |                      |  |  |  |  |
| uncompressioning anmeng-ag-2.2.07.ta         | ar.gz file        |                 |                  |                    |                      |  |  |  |  |
| please wait a few minutes                    | -                 |                 |                  |                    |                      |  |  |  |  |
|                                              | ACE               | Auth            | Gateway          | Compone            | ent install          |  |  |  |  |
| completed=================================== | ==                |                 |                  |                    |                      |  |  |  |  |
|                                              |                   |                 |                  |                    |                      |  |  |  |  |
|                                              |                   |                 |                  |                    |                      |  |  |  |  |
| [root@anmeng9 anmeng-9.0_2.2.07-lin          | nux-x86_6         | 64_full]#       |                  |                    |                      |  |  |  |  |

### 7.2 配置认证角色

[root@anmeng9 bin]# cp /opt/license.xml ./ [root@anmeng9 bin]# cd /opt/aceserver/anmeng-core/bin [root@anmeng9 bin]# cp /opt/license.xml ./ [root@anmeng9 bin]# ./createdb

Please select operation type: 1. Create a new server 2. Restore data 3. Quit 1 Please select the type of server 1. master server 2. slave server 1 szMsg:execute sql sentence successful. host ip = 192.168.0.208 ,do you want to change it? ('y' or 'n')n The database has been created. [root@anmeng9 bin]#

[root@anmeng9 bin]# ./aced start Start core service...... core service started. Start core syncsrv...... core sync service started. [root@anmeng9 bin]#

浏览器打开

|          | × +                               |               |                    |           |            | x |
|----------|-----------------------------------|---------------|--------------------|-----------|------------|---|
|          |                                   | A" ( <b>6</b> | ଓ ∖⊱               | Ē (ē      | <b>6</b> 2 |   |
|          |                                   |               |                    |           |            |   |
|          |                                   |               |                    |           |            |   |
|          |                                   |               |                    |           |            |   |
|          |                                   |               |                    |           |            |   |
|          | ● 请输入用户名和密码                       | i             |                    |           |            |   |
|          | Sysadmin                          |               |                    |           |            |   |
|          |                                   |               |                    |           |            |   |
|          |                                   |               |                    |           |            |   |
|          | 登录                                |               |                    |           |            |   |
|          |                                   |               |                    |           |            |   |
|          |                                   |               |                    |           |            |   |
|          |                                   |               |                    |           |            |   |
|          |                                   |               |                    |           |            |   |
|          |                                   |               |                    |           |            |   |
| 新初能友 而山之 |                                   |               | on Inc. All Rights |           |            |   |
| 版权对有四川安  | BR THESE HIRE TAP COPYINGNE (2020 | anmeng.com.   | ch inc. All Rights | Reserved. |            |   |

安装完成

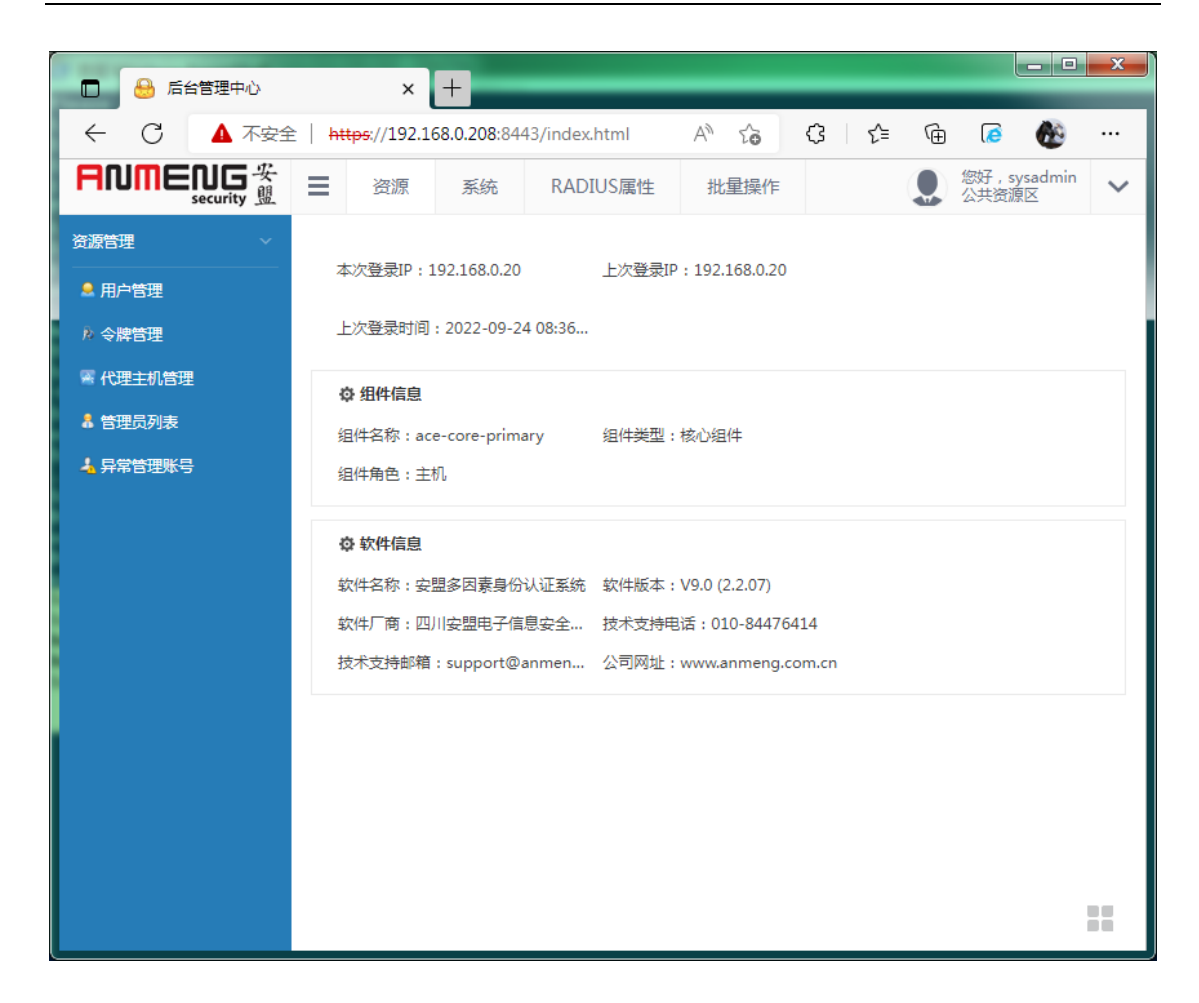

### 7.3 添加认证网关

注意,安盟所有组件使用都是"注册机制"。

安盟认证网关的启用,需要先在管理组件 AMM 中注册,然后在初始化安装。只有系统管理员 Sysadmin 才能安装 AG 组件。如果密码已经更改,请务必识记,因为初始化 AG 组件需要用到密码进行确认。

首次运行,以管理员身份登录管理组件,在组件管理中,添加一台认证网关组件, 如下图所示:

| FNMENG 安<br>security 盟                     | ■ 资源 系统 RADIUS   | 5属性           |      |      |    |           |         | 您好,sysad<br>公共资源区 | <sup>Imin</sup> ~ |
|--------------------------------------------|------------------|---------------|------|------|----|-----------|---------|-------------------|-------------------|
| 系统设置 ~ · · · · · · · · · · · · · · · · · · | 新建组件 删除组件 修改地    | Ŀ             |      |      | 搜索 |           | C       | c   III -         |                   |
| ④运行参数 /                                    | □ 组件名称 3         | ↓ 组件地址        | 组件类型 | 组件角色 | 状态 | 创建时间      |         |                   |                   |
| 2 组件管理                                     | ace-core-primary | 192.168.1.200 | 核心   | 主机   | 启用 | 2020-03-1 | 1 22:19 | :40               |                   |
| • 导入用户                                     | 显示第1到第1条记录,总共1条记 | 录             |      |      |    |           |         |                   |                   |
| 13 导入令牌                                    |                  |               |      |      |    |           |         |                   |                   |
| 🔓 系统许可                                     |                  |               |      |      |    |           |         |                   |                   |
| 昱代理主机配置文件                                  |                  |               |      |      |    |           |         |                   |                   |
| IDAP策略                                     |                  |               |      |      |    |           |         |                   |                   |
| 🧧 会话管理                                     |                  |               |      |      |    |           |         |                   |                   |

| 基本资料 |      |               |
|------|------|---------------|
|      | 组件名称 | ag1           |
|      | 组件地址 | 192.168.1.200 |
|      | 组件类型 | 认证网关 ▼ *      |
|      |      |               |
| 提交保存 | 返回组件 | 列表            |

#### 注: 核心组件和认证网关可以安装在同一台电脑上。

| 🔒 后台管理中心                                       | × +         |                           |                  |      |     |                            |   |
|------------------------------------------------|-------------|---------------------------|------------------|------|-----|----------------------------|---|
| $\leftarrow$ $\rightarrow$ C $\textcircled{a}$ | 🛈 윮 https:, | //192.168.0.              | 200:8443/index.l | ntml | ⊠ ☆ | III\ 🗉 🛛 🖏                 | ≡ |
| RNMENG 安<br>security 盟                         | ■ 资源        | 系统                        | RADIUS属性         | 批量操作 |     | 息。<br>您好,sysadmin<br>公共资源区 | ~ |
| 系统设置                                           | 基本资料        |                           |                  |      |     |                            |   |
| ₩ 系统参数                                         |             |                           |                  |      |     |                            |   |
| 回 运行参数                                         | 组           | HH名称 Ar                   | mengACE_AG01     |      |     |                            |   |
| 🛯 组件管理                                         | 组           | 19                        | 2.168.0.200      |      |     |                            |   |
| 每 导入用户                                         | 4F          | и <del>л ж.л</del> і - і. |                  |      |     |                            |   |
| 🎝 导入令牌                                         | ×           |                           |                  |      |     |                            |   |
| 🖥 系统许可                                         |             |                           |                  |      |     |                            |   |
| 🕕 LDAP策略                                       | 提交保存        | 返回组件列表                    |                  |      |     |                            |   |
| 🧧 会话管理                                         |             |                           |                  |      |     |                            |   |
| 星代理主机配置文件                                      |             |                           |                  |      |     |                            |   |
|                                                |             |                           |                  |      |     |                            |   |
|                                                |             |                           |                  |      |     |                            |   |
|                                                |             |                           |                  |      |     |                            |   |
|                                                |             |                           |                  |      |     |                            |   |
|                                                |             |                           |                  |      |     |                            |   |
|                                                |             |                           |                  |      |     |                            |   |

初始化 AG 服务

cd /opt/aceserver/anmeng-ag/prog ./createdb

[root@ace-primary prog]# [root@ace-primary prog]# ./createdb Do you want to initialize the database of this component? ('y' or 'n')y Please input master server address: 192.168.1.200 Please input master server port: 6580 Please input the password of sysadmin: Create database...... Downloading data from core server..... The database has been initialized. [root@ace-primary prog]# 需输入sysadmin的密码

注意: sysadmin 密码就是系统管理员密码

```
[root@ACEPrimary prog]# ./createdb
Do you want to initialize the database of this component? ('y' or 'n')y
Please input master server address: 192.168.0.200
Please input master server port: 6580
Please input the password of sysadmin:
Create database.....
Downloading data from core server.....
The database has been initialized.
[root@ACEPrimary prog]# ]
```

启动 AG 服务

组件初始化成功之后,运行./startserver 就可以启动组件,如下所示:

cd /opt/aceserver/anmeng-ag/prog ./startserver

```
[root@ace-primary prog]#
[root@ace-primary prog]# ./startserver
Start broker......
Broker started.
Start authengine.....
Autheticate engine started.
Start radiusserver.....
radius service started.
Start syncsrv......
sync service started.
[root@ace-primary prog]#
```

通过 netstat-ano | grep -E '1812|1813|6500' 查看 udp 1812,1813,6500 等端口是否在监 听,如下图所示:

| [root@ace                | -primary | / prog]# netstat | -ano | grep -E '1812 1813 6500' |     |            |
|--------------------------|----------|------------------|------|--------------------------|-----|------------|
| udp                      | 0        | 0 0.0.0.0:6500   |      | 0.0.0.0:*                | off | (0.00/0/0) |
| udp                      | 0        | 0 0.0.0.0:1812   |      | 0.0.0:*                  | off | (0.00/0/0) |
| udp                      | 0        | 0 0.0.0.0:1813   | 1    | 0.0.0:*                  | off | (0.00/0/0) |
| [root@ace-primary prog]# |          |                  |      |                          |     |            |

检查状态

netstat-ano | grep -E '1812|1813|6500'

到此,安盟认证系统主机安装完成。